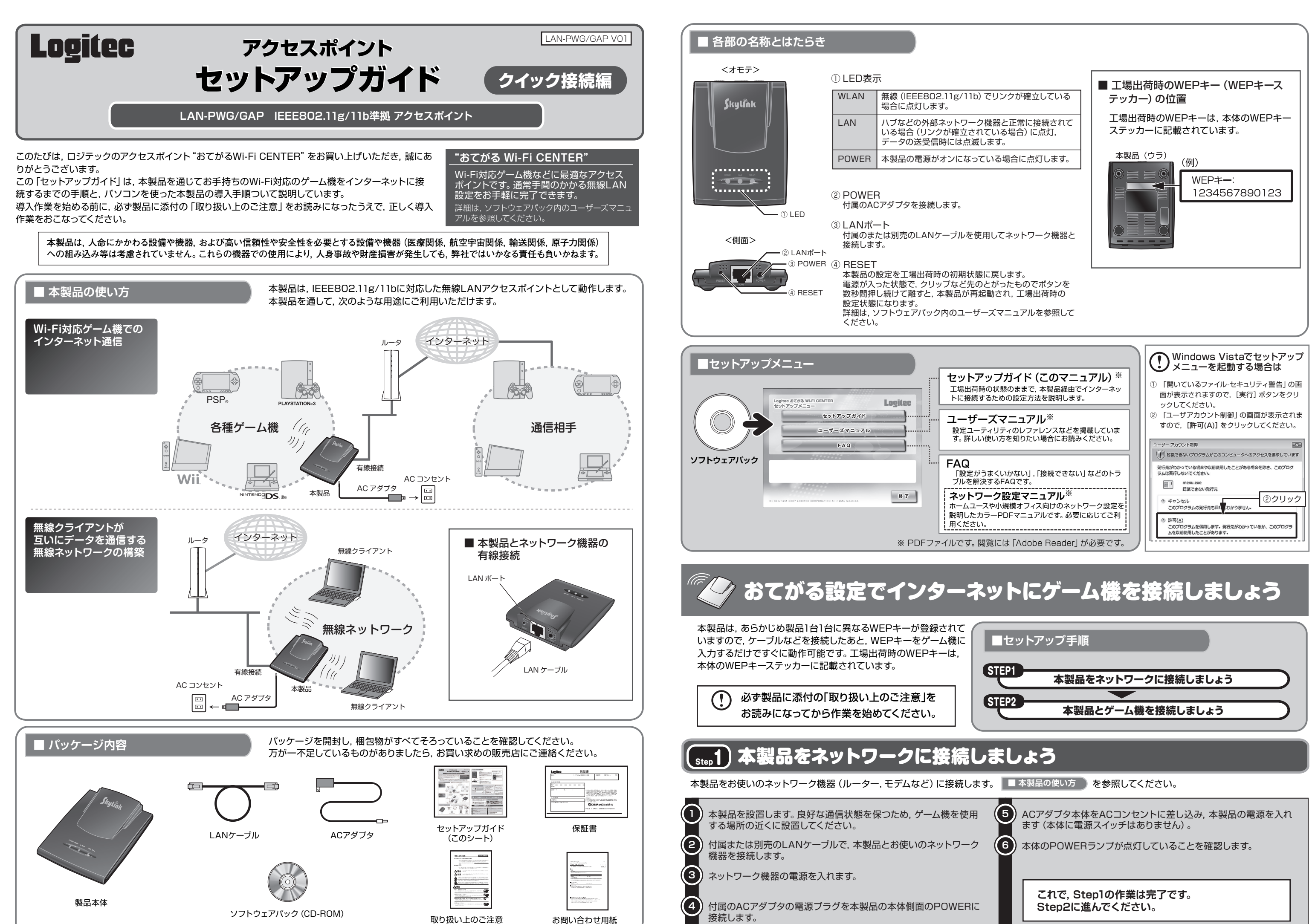

# (1) 本製品とゲーム機と接続しましょう

ゲーム機のWEPキー設定画面で、WEPキーを入力します。工場出荷時のWEPキーは、本体のWEPキーステッカーに記載されています。 各ゲーム機の取扱説明書をお読みいただき、Wi-Fi接続、またはネットワーク接続の設定から、WEPキー入力画面まで進み、WEPキーを入力します。 WEPキーの入力後は、各ゲーム機の画面に従い、接続を確認してください。 アクセスポイントのSSIDは、"LAN-PWG GAP" (工場出荷時)です。

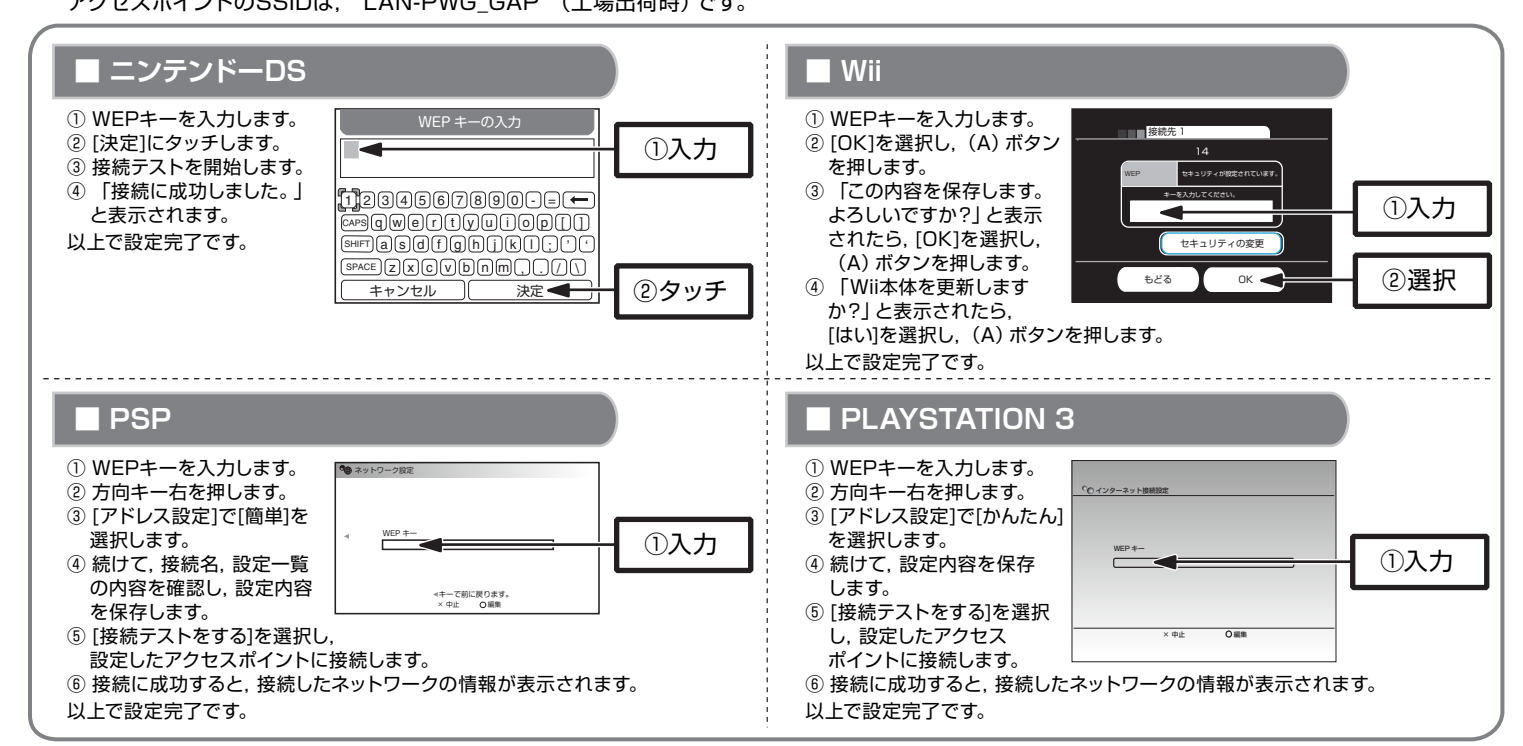

# おてがる設定でパソコンと接続しましょう

本製品は、あらかじめ製品1台1台に異なるWEPキーが登録さ れていますので、ケーブルなどを接続したあと、WEPキーをパ ソコンに入力するだけですぐに動作可能です。工場出荷時の WEPキーは、本体のWEPキーステッカーに記載されています。

> 必ず製品に添付の「取り扱い上のご注意」を お読みになってから作業を始めてください。

## STEP2 接続テストをしましょう

パソコンの無線LANアダプタ設定をしましょう

■セットアップ手順

## 「stef1) パソコンの無線LANアダプタ設定をしましょう

ゲーム機との接続と同様に、あらかじめ本製品をルータやモデムなどのネットワーク機器に接続します。「おてがる設定でインターネットにゲーム機 を接続しましょう」を参照してください。本製品,ネットワーク機器,および無線クライアントの電源がすべて入っていることを確認してください。

STEP1

クライアントユーティリティが起動したら、WEPの設定値を登録します。工場出荷時のWEPキーは、本体のWEPキーステッカーに記載されています。

| Windows Media Player                  | 検索                  |                                           | しま | ます。<br>製品は、工場出港                  | 荷状態の場合 「I AN         | I-PWG GAI | 日と表示         | <del>、</del> されます。 |
|---------------------------------------|---------------------|-------------------------------------------|----|----------------------------------|----------------------|-----------|--------------|--------------------|
| Windows フォト ギャラリー<br>Windows DVD メーカー | 最近使った項目 →<br>コンピュータ |                                           |    | vg ネットワークに接続                     |                      |           | このボタ         | ンをクリックする           |
| Windows Live Messenger ダウンロー          | ネットワーク 🔓            | ②選択                                       |    | 接続するネットワークを選択し                   | ξŢ                   |           | 利用可能<br>検索しま | 3なネットワーク<br>す。     |
| X RADA                                | 接続先                 |                                           |    | 表示 すべて                           | -                    | ·         | ſ            |                    |
| Windows カレンダー                         | コントロール パネル          |                                           |    | LAN-PWG_GAP                      | セキュリティの設定が有効なネットワーク  | lite,     |              | ①選択                |
|                                       | 既定のプログラム            | ①クリック                                     |    | 000740CDD3E6                     | セキュリティの設定が有効でないネットワー | ->        |              |                    |
| すべてのプログラム                             | ヘルプとサポート            | 0                                         |    | ZWLLS@FX                         | セキュリティの設定が有効なネットワーク  | -11       |              |                    |
| 検邦の開始                                 |                     |                                           |    | 無意いなシャトワーク                       | セキュリティの設定が有効なネットワーク  | -11       |              |                    |
|                                       |                     |                                           | Ľ. | 接続またはネットワークをセッ<br>ネットワークを共有センターを | トアップします<br>類さます      |           |              | ②クリッ               |
| [ネットワーク]ウィンドウが表                       | 示されたら, ツールバーの       | D[ネットワーク共有セン                              |    |                                  | 振統(0)                | キャンセル     |              |                    |
| ター]をクリックします。                          |                     |                                           |    | 無線ネットワーク                         | が外部にSSIDを表示しな        | い設定になって   | いる場合         |                    |
| ットワーク共有センター]」                         | リィンドウが表示されたら        | [ネットワークに接続]                               |    | は、こちらをクリッ                        | クして于動で設定します。         |           |              |                    |
| フリックします。                              |                     | , [ 1 2 1 2 2 1 2 1 2 1 2 1 2 1 2 1 2 1 2 |    |                                  |                      |           |              | (右上へ続              |

(左下から続く)

- ◆ 「利用可能なネットワーク」にSSIDが表示されない場合は、「スキャン」 をクリックして再検索してください。
- ◆ アクセスポイントがSSIDを表示しない設定になっている場合は、SSIDが 表示されません。その場合は「接続またはネットワークをセットアップしま す]をクリックして手動で設定してください。

#### 引き続きWEPを登録します。

(5) [セキュリティーまたはパスフレーズ]にWEPキーを入力し、「接続」をクリ ックします。工場出荷時のWEPキーは、本体のWEPキーステッカー に記載されています。

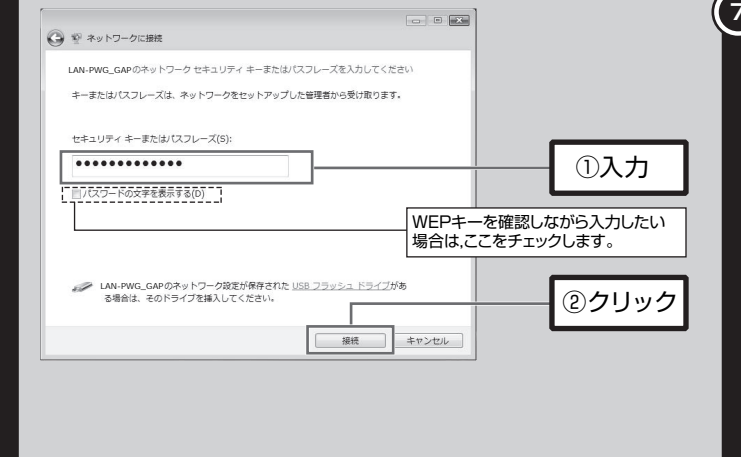

## (ヌŧ₀2) 接続テストをしましょう

最後にインターネットに接続できるか確認してみましょう。 セットアップメニューが表示されていない場合は、ソフトウェアパックをパソコンのドライブに入れてください。 セットアップメニューのLogitecのロゴをクリックし,弊社のホームページが表示されれば,正しく接続できています。

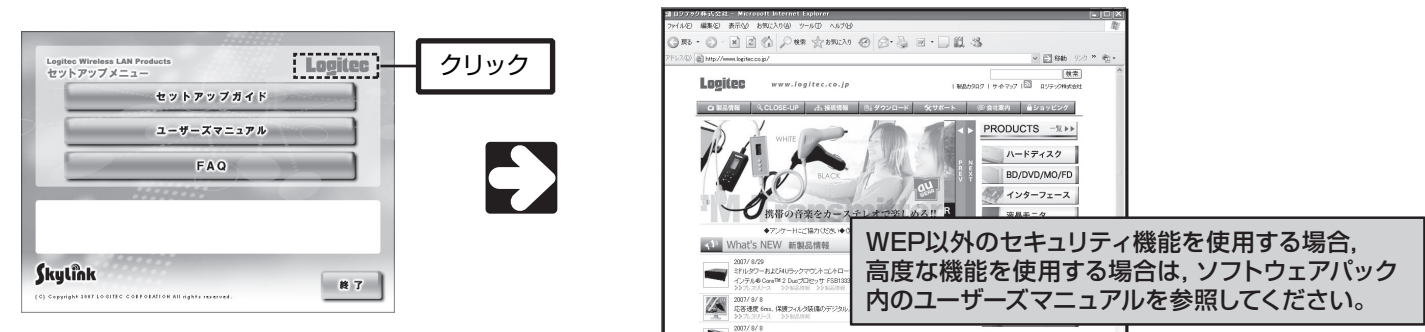

| 2   |
|-----|
| 430 |
|     |
| 4   |
|     |

## サポートサービスについて

下記のロジテック・テクニカルサポートへお電話またはFAXでご連絡ください。サポート情報、 製品情報につきましては、インターネットでも提供しております。

ロジテック ホームページ http://www.logitec.co.jp/

弊社Webサイトより、ユーザ登録いただくことをおすすめします。 登録いただいたお客様を対象に、ご希望に応じて弊社発行のメールマガジン、弊社オンライ ンショップからの会員限定サービスをご案内させていただきます。また、登録いただいた製 品に関連する重要な発表があった場合、ご連絡させていただくことがあります。

| TEL:0570-050-060 FAX:0570-033-034 | ロジテック・テクニカルサポ・   | ート(ナビダイヤル)       |
|-----------------------------------|------------------|------------------|
|                                   | TEL:0570-050-060 | FAX:0570-033-034 |

受付時間:月曜日~金曜日 9:00~ 12:00, 13:00~ 18:00 (ただし、夏期、年末年始の特定休業日、祝日は除きます) ※ FAXによる受付は24時間対応しております。

本製品は日本国内仕様です。海外での使用に関しては弊社ではいかなる責任も負いかねます。 また弊社では海外使用に関する、いかなるサービス、サポートも行っておりません。

| ) 正常に無線ネットワークに接続する                                                             | っと、次の画面が表示されます。                                  |  |  |  |  |
|--------------------------------------------------------------------------------|--------------------------------------------------|--|--|--|--|
|                                                                                |                                                  |  |  |  |  |
|                                                                                |                                                  |  |  |  |  |
| LAN-PWG_GAP に正しく接続しました                                                         | 設定を保存したい場合<br>はチェックを付けます。                        |  |  |  |  |
| 図 このネットワークを保存します(S)<br>図 この接続を自動的に開始します(T)                                     |                                                  |  |  |  |  |
|                                                                                |                                                  |  |  |  |  |
| )<br>[ネットワーク共有センター]ウィン <br>続できています。これで設定は完了                                    | ・<br>、<br>ウに戻り、SSIDが表示されれば正常に接<br>です。            |  |  |  |  |
| 〇〇〇〇〇〇〇〇〇〇〇〇〇〇〇〇〇〇〇〇〇〇〇〇〇〇〇〇〇〇〇〇〇〇〇〇                                           |                                                  |  |  |  |  |
| タスクネットワークと共有センター                                                               | ·                                                |  |  |  |  |
| コンピュータをアパイスの表<br>デ<br>ネットワークに調整<br>つイヤレスネットワークの単<br>TAXASHI<br>程<br>(このコンピュータ) | - フルマップを表示 -  -  -  -  -  -  -  -  -  -  -  -  - |  |  |  |  |
| 接続またはネットワークのセ<br>ットアップ SLAN-PWG_GAP (プライベートネットワー                               | -0) カスタマイズ                                       |  |  |  |  |
| ネットワーク接続の管理 アクセス ローカルとイン     参添と修復 接続 ワイヤレスネ・                                  | ターネット<br>ットワーク接接 2                               |  |  |  |  |
| (LAN-PWG<br><i>d</i> ミクナルの                                                     | GAP) (7480)贫小<br>第六·福山 (7166)                    |  |  |  |  |
|                                                                                |                                                  |  |  |  |  |
|                                                                                |                                                  |  |  |  |  |
| これで, Step1の作業は完了です。                                                            |                                                  |  |  |  |  |
| Step2に進んでください                                                                  | 0                                                |  |  |  |  |
|                                                                                |                                                  |  |  |  |  |
|                                                                                |                                                  |  |  |  |  |
|                                                                                |                                                  |  |  |  |  |

#### テクニカルサポートにお電話, FAXされる前に

お手数ですが、テクニカルサポートにお電話される前に、次の項目について確認してください。

- ◆ お電話される前に、パソコンを起動できる場合は、起動した状態でお電話くださ
- ◆ 対象製品が取り付けられたパソコンの前から会話が可能な場合は、パソコンの 前からお電話をおかけください。実際に操作しながらチェックできますので、解 決しやすくなります。
- ◆ FAXを送られる場合は、付属の「お問い合わせ用紙」に詳しい内容をご記入のう え送付してください。

### お調べいただきたい内容

- ◆ ネットワーク構成
- ・使用しているネットワークアダプタ
- ・使用しているOS
- 使用しているパソコンのメーカおよび型番
- ·ネットワークを構成するパソコンの台数とOSの構成
- ・ネットワークを構成するその他の関連機器(ハブ,ルータなど)
- ◆目休的な現象
- 具体的な現象、事前にお客様が試みられた事項(あればお伝えください)

アクセスポイント セットアップガイド (クイック接続編、| AN-PWG/GAP用) 2007年10月 第1版 🧳 ロジテック株式会社 © 2007 LOGITEC CORPORATION All rights reserved

0710-WLAN-033N

LAN-PWG/GAP V01